# Aplikacja płatnicza BS Pay

Aplikacji BS Pay należy szukać w sklepach App Store i Google Play wprowadzając w wyszukiwarce nazwę "bs pay".

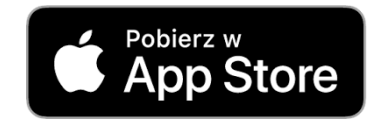

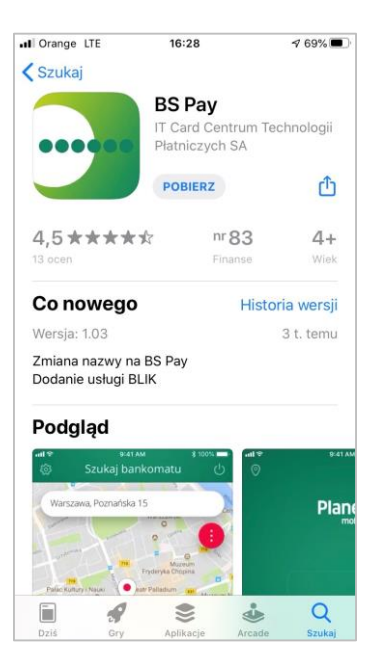

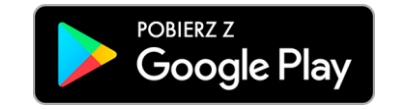

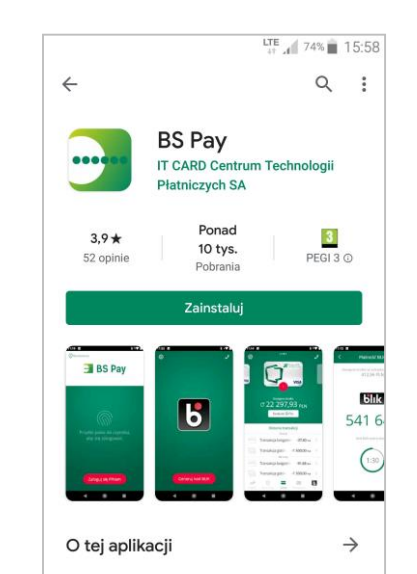

Płać telefonem, zarządzaj kartą z wykorzystaniem najnowszych technologii.

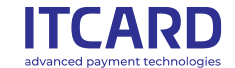

# Ekran Powitalny i Rejestracja w Kartosfera – krok 1

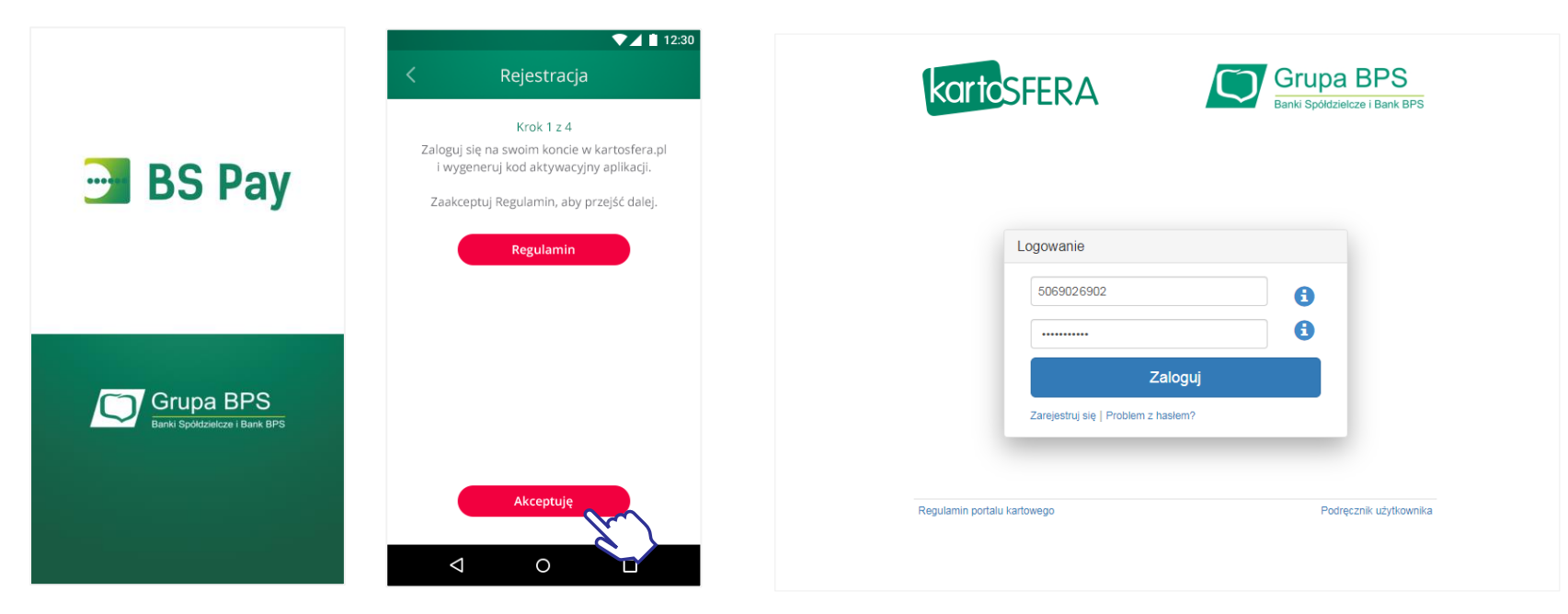

Aby wygenerować kod aktywacyjny należy zalogować się na

www.kartosfera.pl

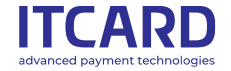

## Rejestracja w Kartosfera cd. Krok 1

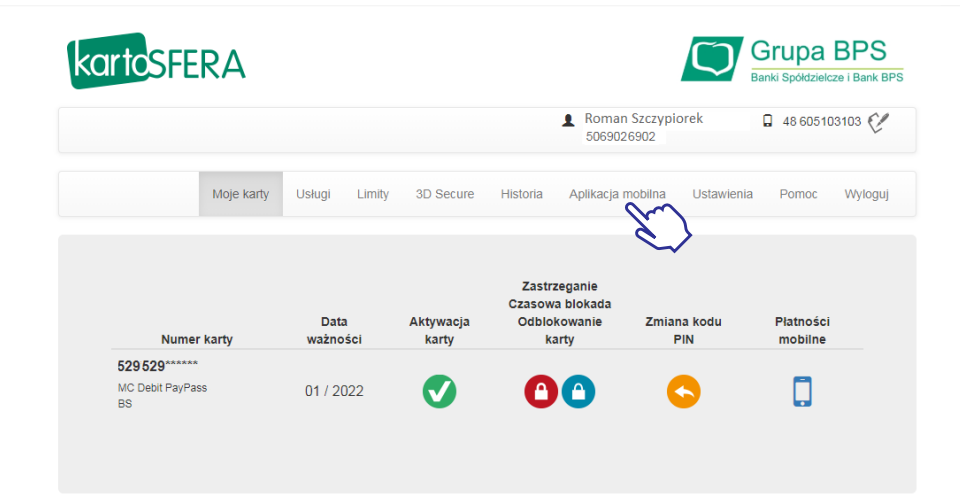

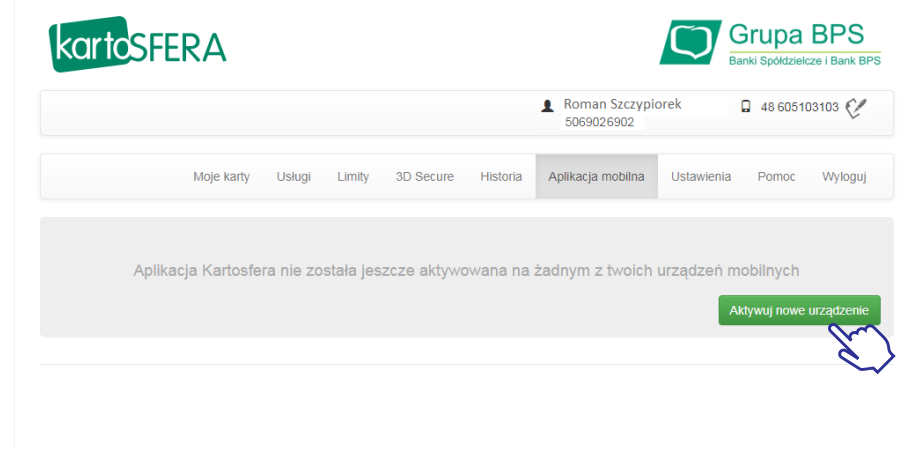

Przejdź do zakładki "Aplikacja Mobilna" Kliknij w przycisk "Aktywuj nowe urządzenie"

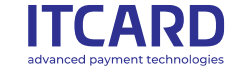

### Rejestracja – Krok 2

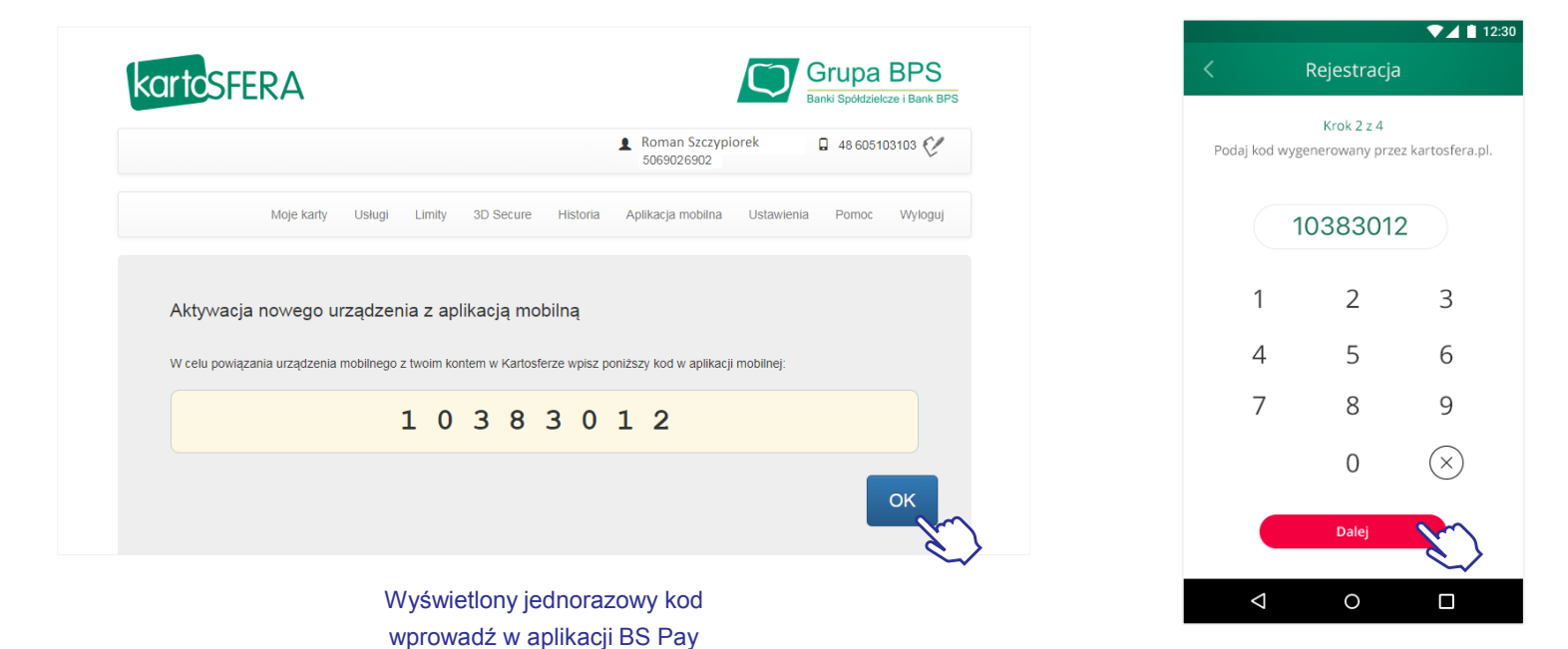

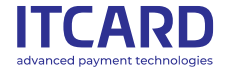

# Rejestracja – krok 3 i 4

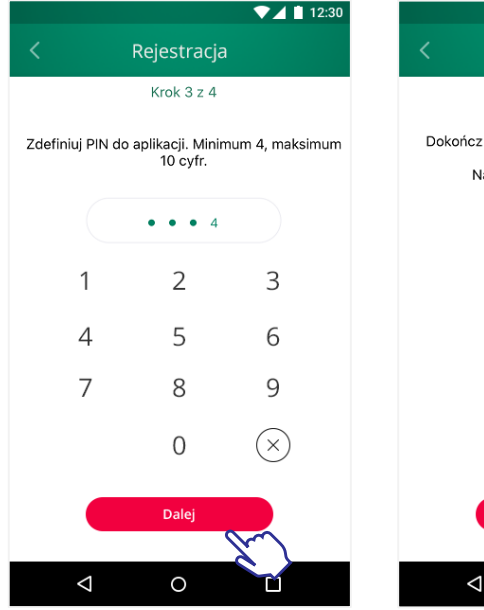

Zdefiniuj swój PIN do aplikacji

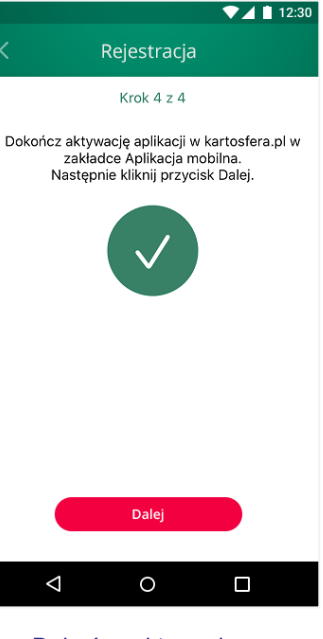

Dokończ aktywację w kartosfera.pl

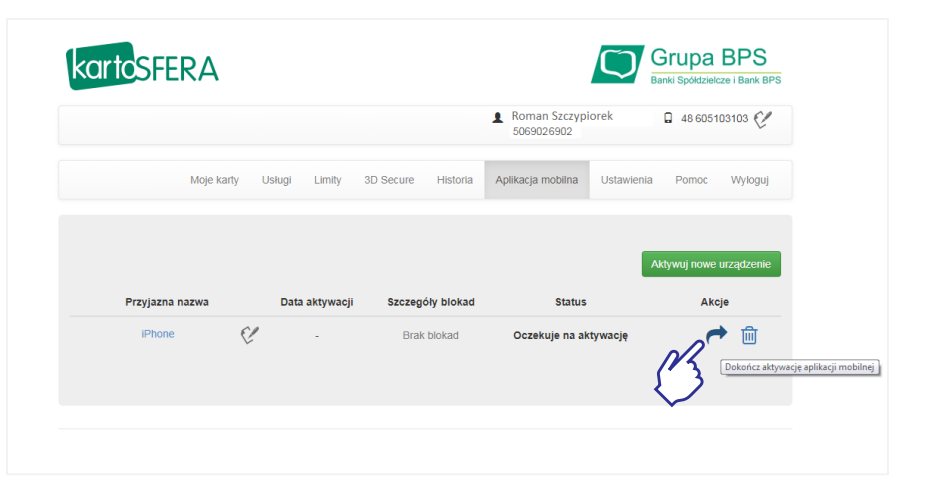

Kliknij we wskazaną strzałkę i dokończ aktywację.

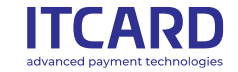

#### Zakończenie Rejestracji

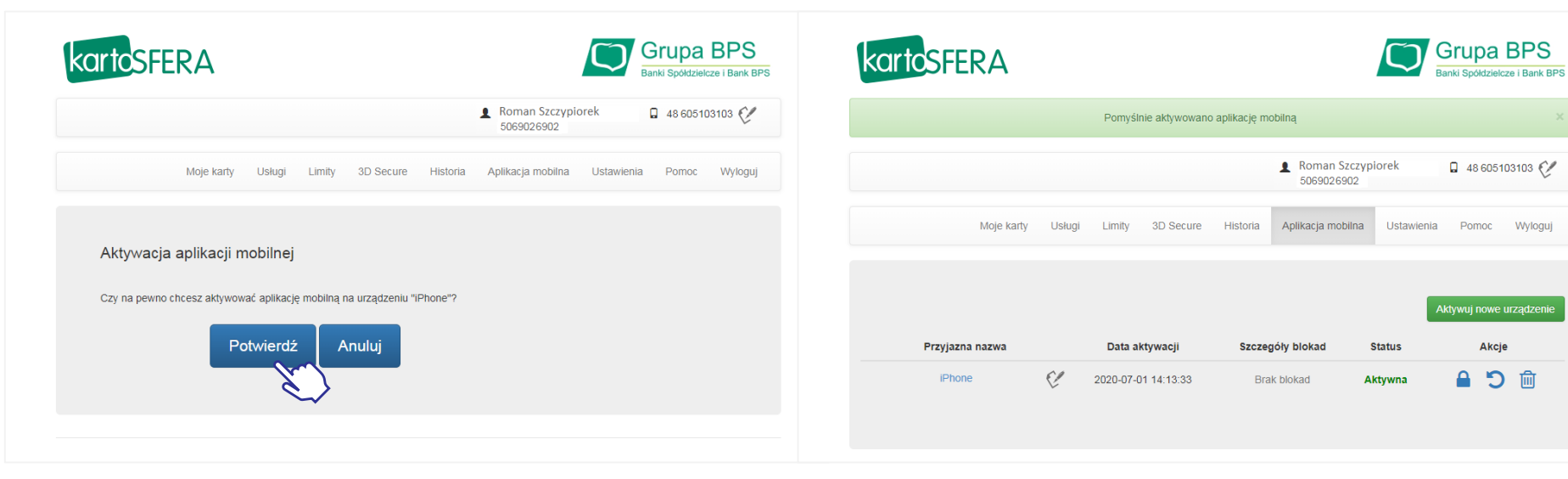

Potwierdź aktywację

Aplikacja mobilna jest już aktywna

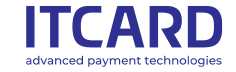

# Ekran startowy aplikacji

Na ekranie startowym możemy skorzystać z następujących funkcjonalności:

- Dodanie karty do płatności GPay
- Płatności BLIK
- Historii transakcji
- Analizy wydatków
- Wyszukiwarki bankomatów bezprowizyjnych
- Modułu wiadomości
- · Zarządzanie kartami w aplikacji
- Kontakt z infolinią banku

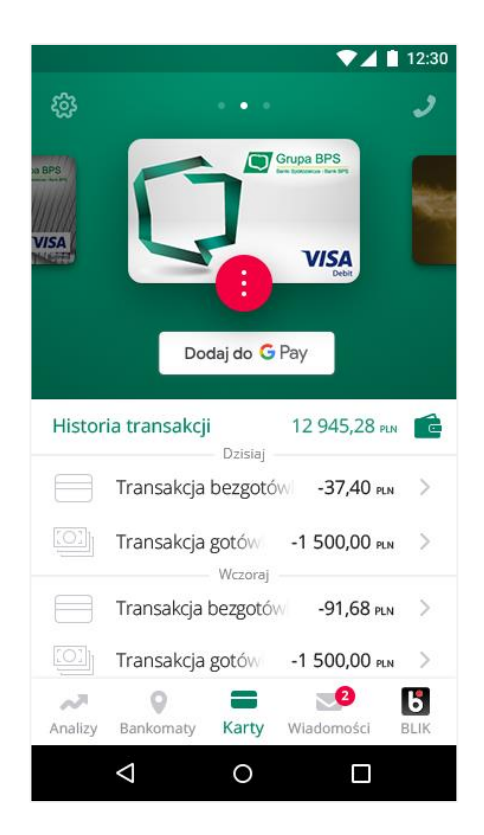

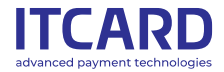

# Aktywacja BLIK

W celu uruchomienia płatności BLIK w aplikacji BS Pay należy kliknąć ikonę BLIK na dolnej belce ekranu aplikacji.

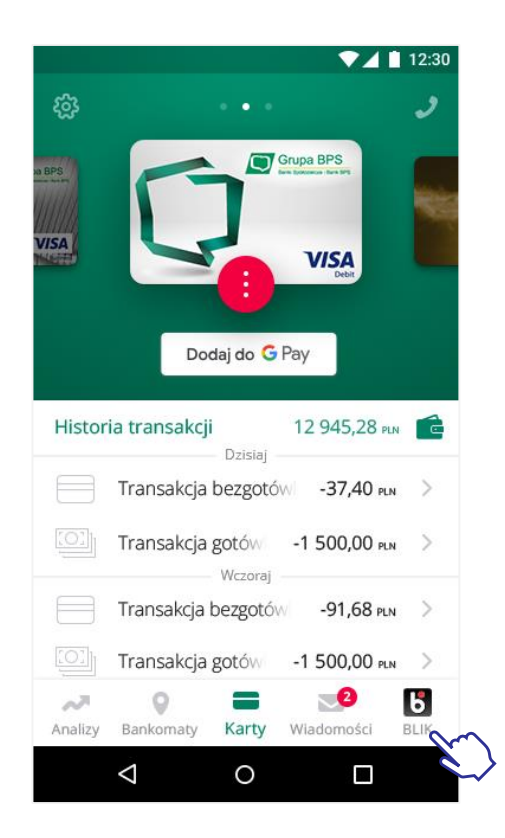

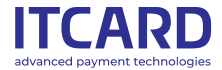

# Aktywacja BLIK

W kolejnym kroku należy wybrać rachunek jaki będzie powiązany z usługą oraz zaakceptować jej regulamin. Kolejne wybranie ikony BLIK uruchamia usługę, generując kod płatności BLIK.

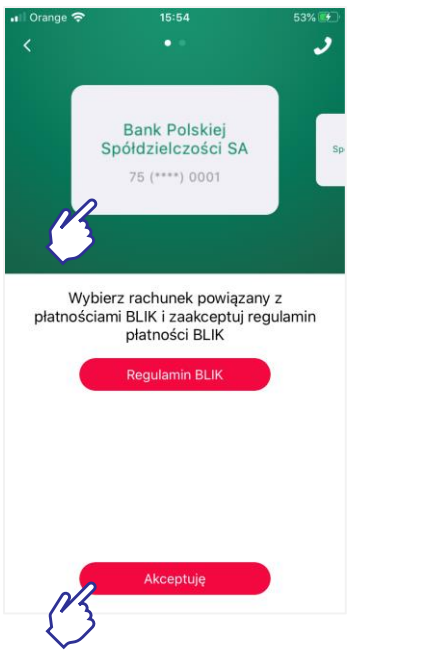

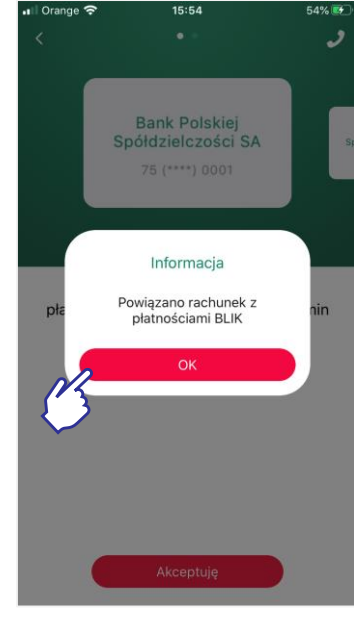

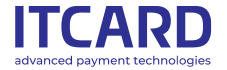

# Generowanie kodów płatności BLIK

Wybranie ikony BLIK uruchamia usługę.

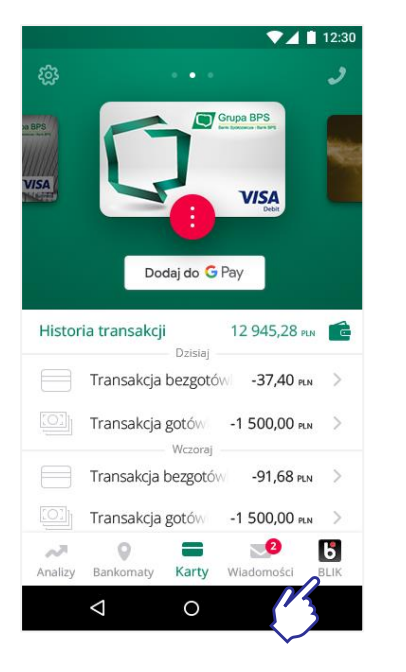

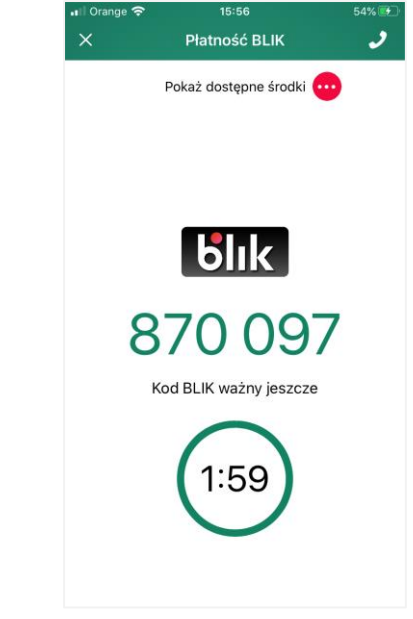

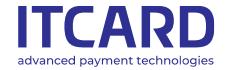

# Generowanie kodów płatności BLIK

Wygenerowany kod będzie dostępny przez 2min, jeżeli nie zdążymy go użyć należy wygenerować nowy kod BLIK poprzek kliknięcie "Wygeneruj nowy kod"

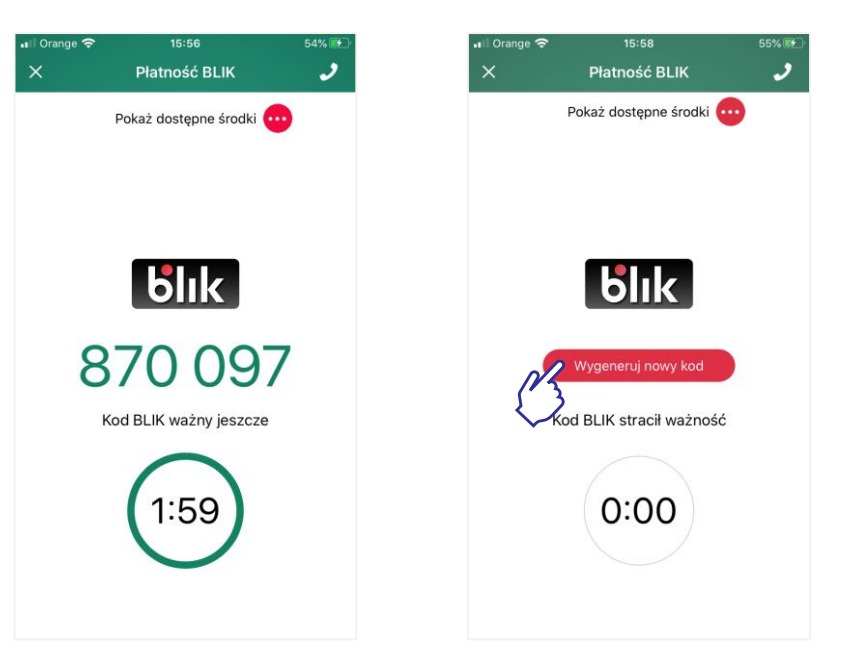

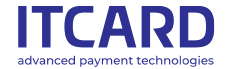

### Zarządzanie kartami – ekran funkcjonalności

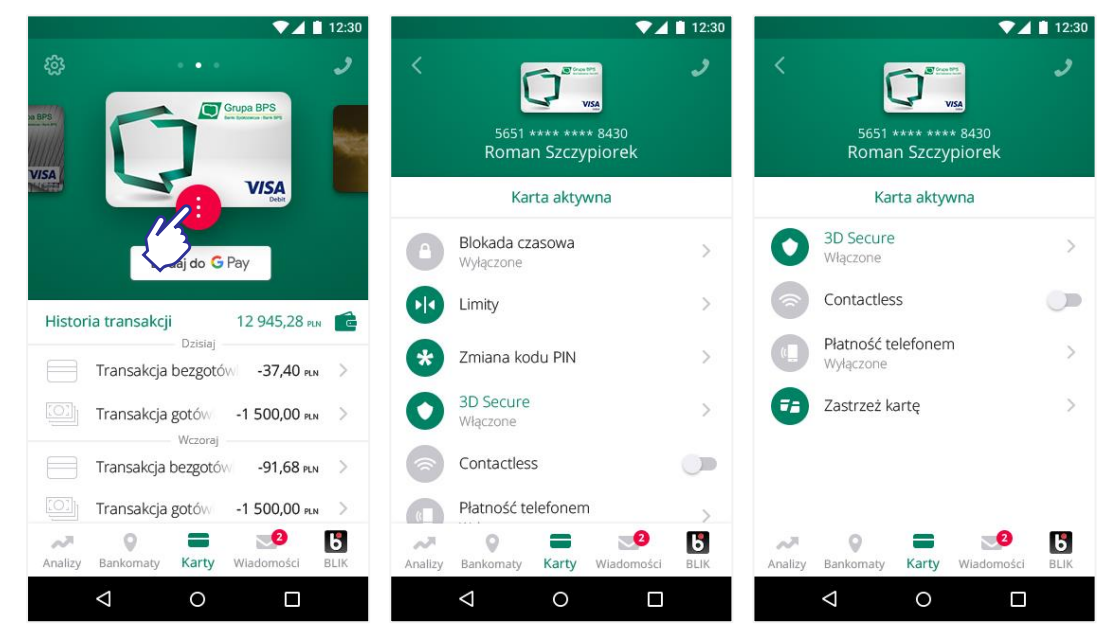

Moduł Kartosfery w aplikacji pozwala na zarządzanie kartą lub kartami jakie zostały nam wydane przez bank. Jeśli posiadacz aplikacji ma więcej kart niż jedną to przesuwając ekran z kartami od lewej do prawej lub odwrotnie wybiera daną kartę.

Przy każdej z kart znajduje się czerwona kropka która rozwija nam następujące funkcjonalności:

- Blokada czasowa karty
- Możliwość zmiany limitów transakcyjnych na karcie
- Zmiana kodu PIN
- Włączenie usługi 3D Secure dla karty
- Włączenie płatności zbliżeniowej telefonem (tylko w przypadku Gpay)
- Zastrzeżenie karty

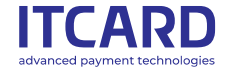

#### Analiza i historia wydatków

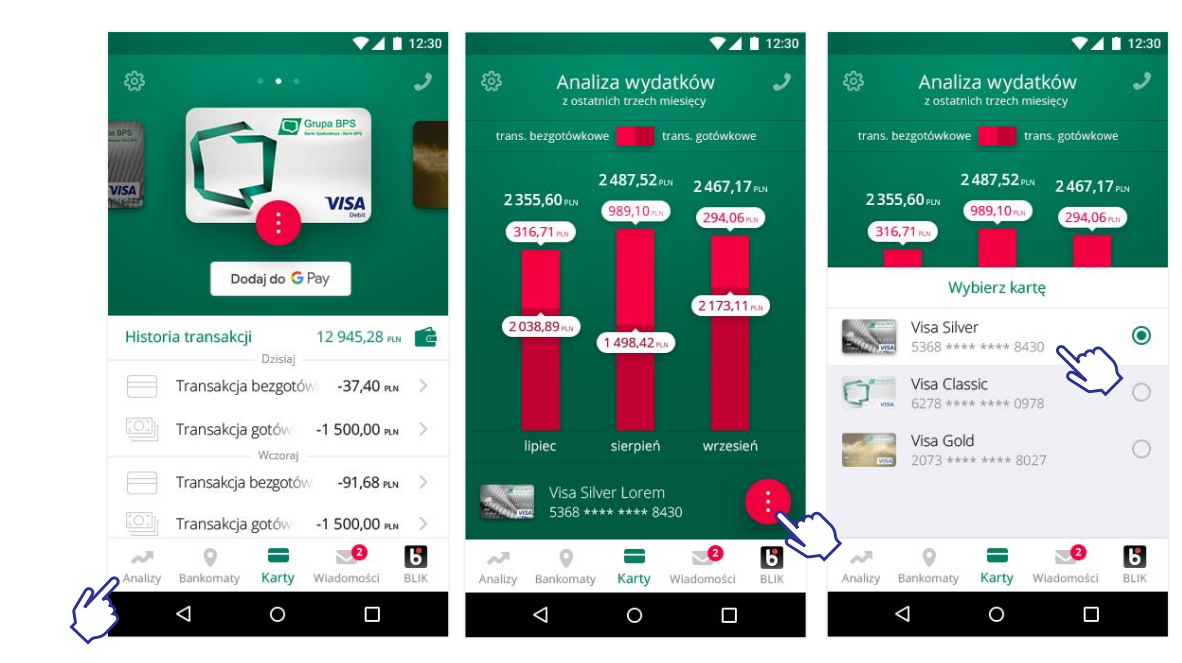

Poprzez moduł Analizy wydatków w sposób graficzny możemy zobaczyć jak często dokonujemy płatności bezgotówkowych i gotówkowych.

Z kolei Historia transakcji pokazuje nam szczegółowo kiedy dokonaliśmy płatności, w jakim sklepie i na jaka kwotę.

W ten sposób klient ma kontrolę nad swoimi wydatkami.

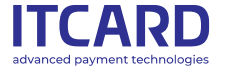

#### Wyszukiwarka bankomatów

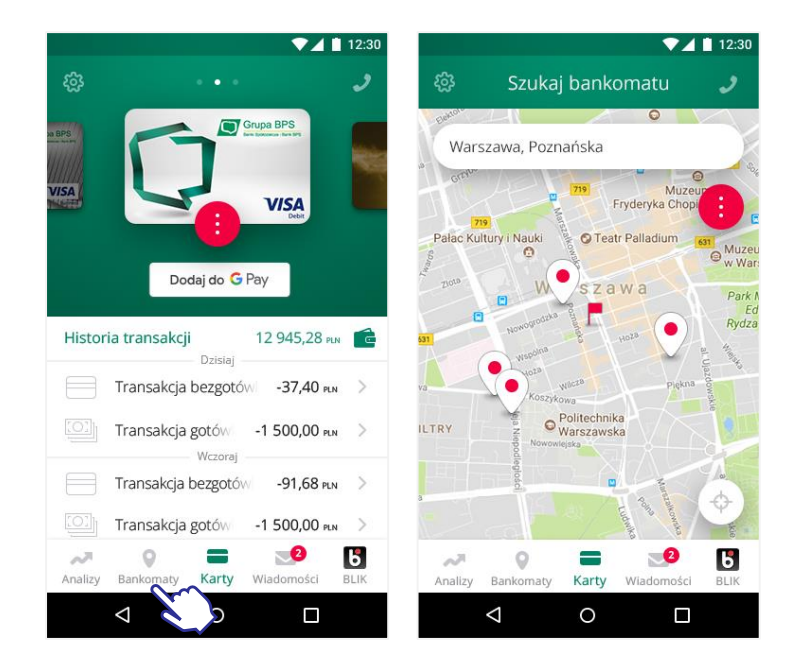

Funkcjonalność ta pozwala nie tylko na wyszukanie najbliższych bezprowizyjnych bankomatów w lokalizacji w której obecnie się znajdujemy. Po naciśnięciu wskaźnika pojawi nam się również dokładny adres zlokalizowanego urządzenia wraz z informacją czy w tym urządzeniu dokonamy jedynie wypłaty gotówki czy również wpłaty. Poprzez moduł NAWIGUJ uruchamiamy nawigację która w szybki sposób zaprowadzi nas do celu.

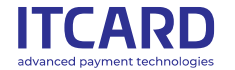

#### Wiadomości

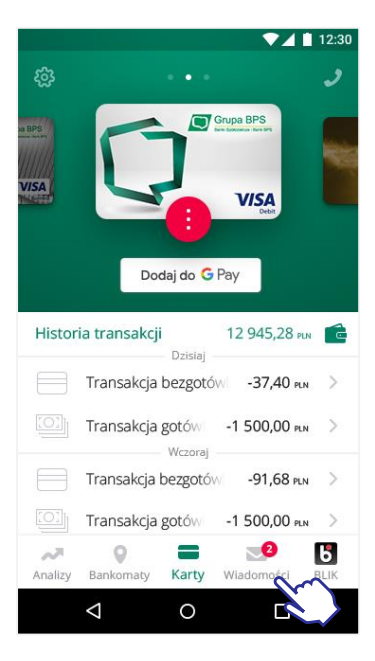

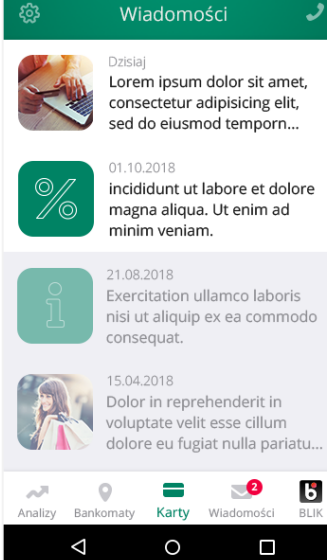

▼ 12:30

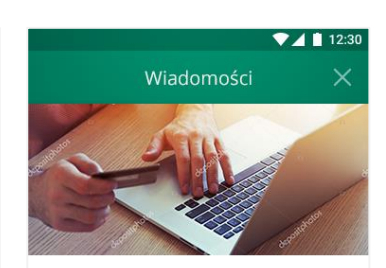

Lorem ipsum dolor sit amet, consectetur adipisicing elit, sed eiusmod temporn incididunt.

01.10.2018

Minim veniam, quis nostrud exercitation ullamco laboris nisi ut aliquip ex ea commodo consequat. Duis aute irure dolor in reprehenderti in voluptate velit esse cillum dolore eu fugiat nulla pariatur.

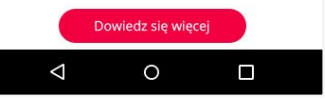

Moduł wiadomości przesyła nam nie tylko informacje marketingowe o aktualnych ofertach naszego banku ale również informuje nas o przerwach w działaniu bankowości lub pracy naszego banku w okresach świątecznych.

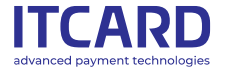

### Ustawienia aplikacji

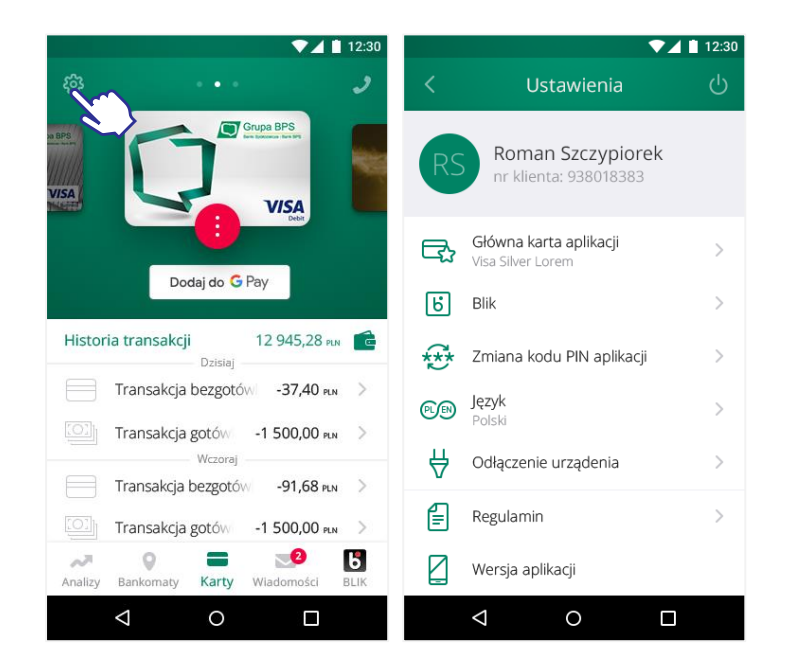

Moduł ten zarządza cała nasza aplikacją.

Umożliwia nam ustawienie domyślnej karty do płatności jeśli klient posiada więcej niż jedną kartę.

W prosty sposób możemy wybrać język aplikacji – do wyboru polski lub angielski.

Odłączyć urządzenie w przypadku wymiany telefonu jak również ustawić nowy kod PIN do aplikacji.

W aplikacji znajduje się również regulamin jak również wersja aplikacji zainstalowana na telefonie.

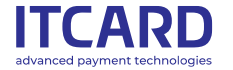

#### **Ustawienia BLIK**

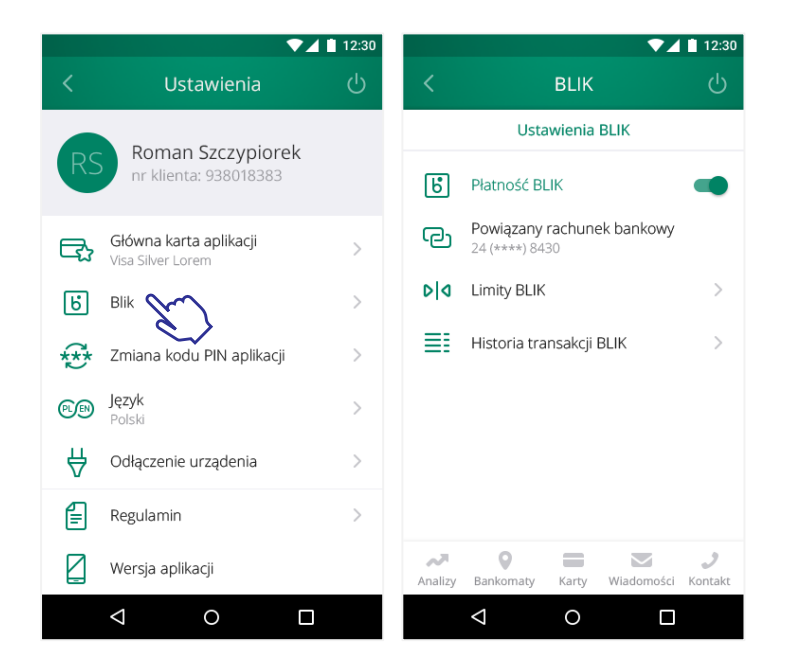

Ustawienia Blik pozwalają na: Włączenie/Wyłączenie Płatności BLIK Zmianę powiązanego rachunku Ustawienie limitów transakcji gotówkowych i bezgotówkowych Historię transakcji BLIK

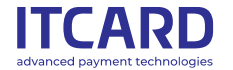

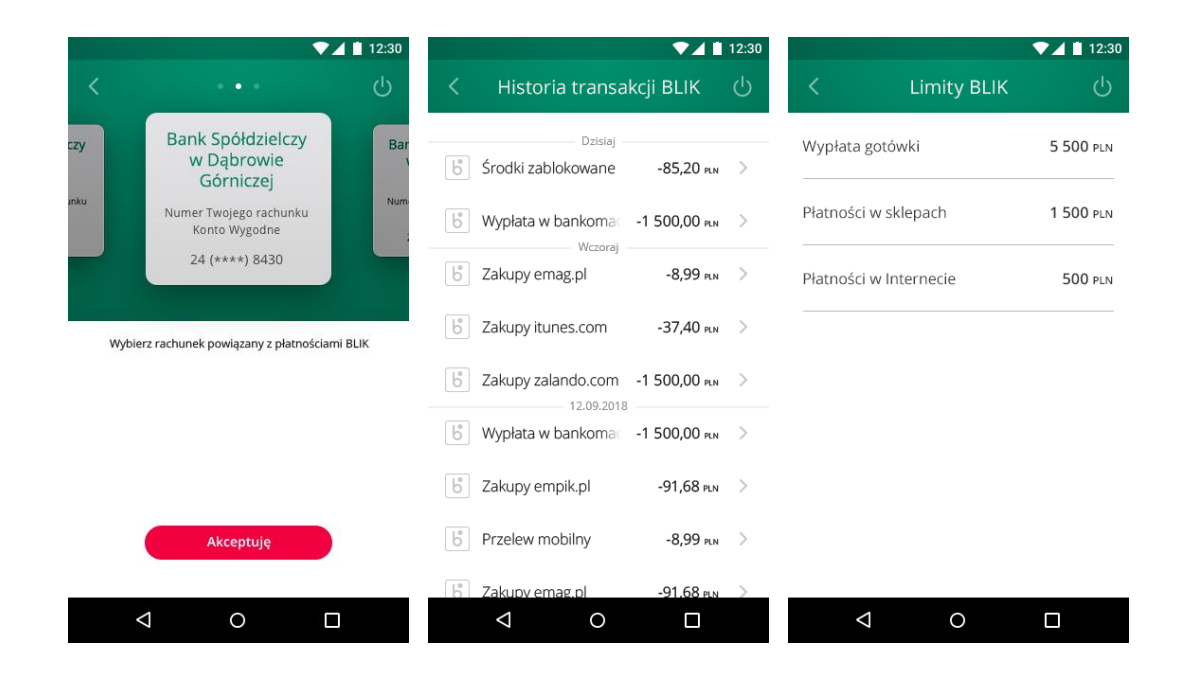

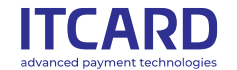

# Łatwy kontakt z infolinią

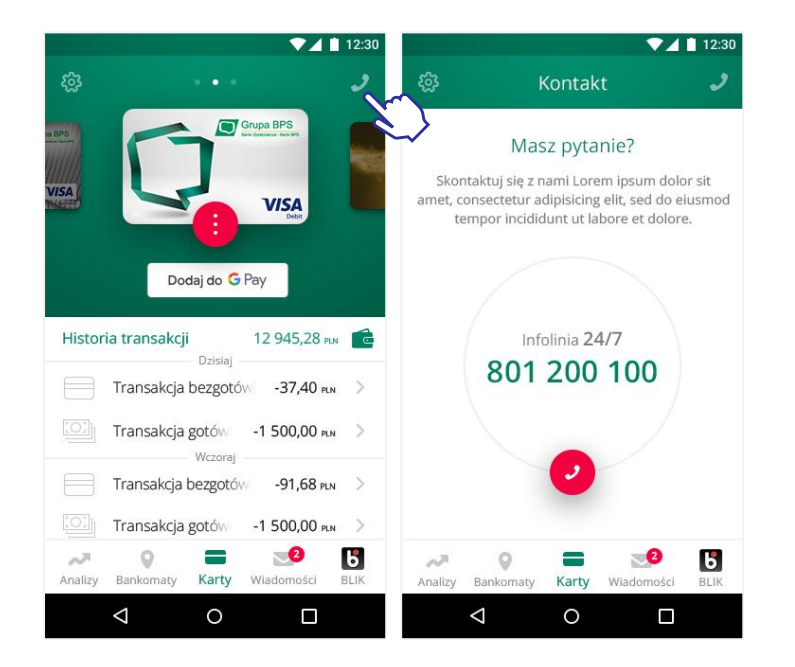

W przypadku jakichkolwiek wątpliwości możesz zawsze skorzystać z infolinii banku dostępnej w każde dni tygodnia przez cała dobę.

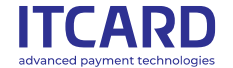